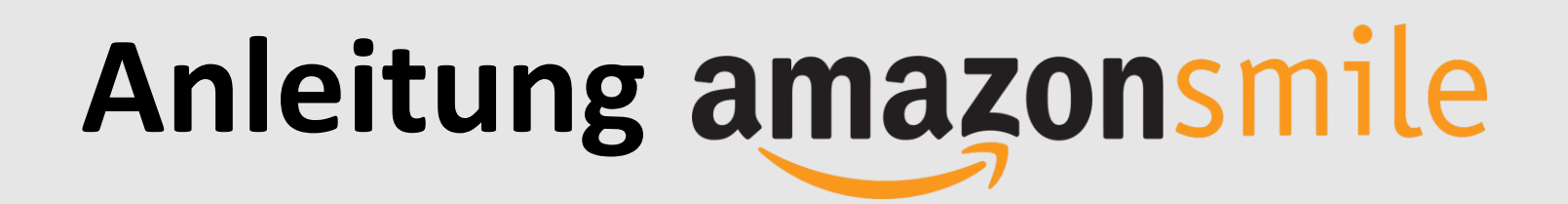

- 1. Per Webbrowser oder am Computer für das AmazonSmile-Programm registrieren → siehe Anleitung "AmazonSmile Webbrowser"
- 2. Auf dem Smartphone im App-Store die "Amazon Shopping"-App herunterladen

| Amazon Shopping<br>Amazon Mobile LLC<br>Enthält Werbung |      |                               |   |                       |
|---------------------------------------------------------|------|-------------------------------|---|-----------------------|
| Installieren                                            |      |                               |   |                       |
| App bewerten<br>Deine Meinung ist gefragt               |      |                               |   |                       |
|                                                         |      | ☆                             | ☆ |                       |
| Rezension schreiben                                     |      |                               |   |                       |
| Kontaktdaten des Entwicklers 🛛 🗸                        |      |                               |   |                       |
| <b>4,1★</b><br>1 Mio. Reze<br>nen                       | nsio | <b>100 Mio.+</b><br>Downloads |   | USK ab 12<br>Jahren ① |

- 3. Logge dich in der App mit deinen normalen Amazon-Accountdaten ein
- 4. Öffne das Hauptmenü oben links in der Ecke

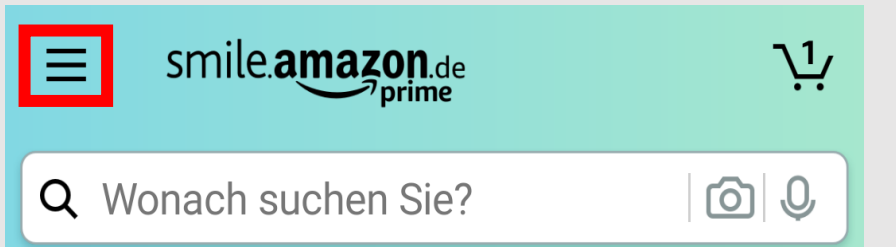

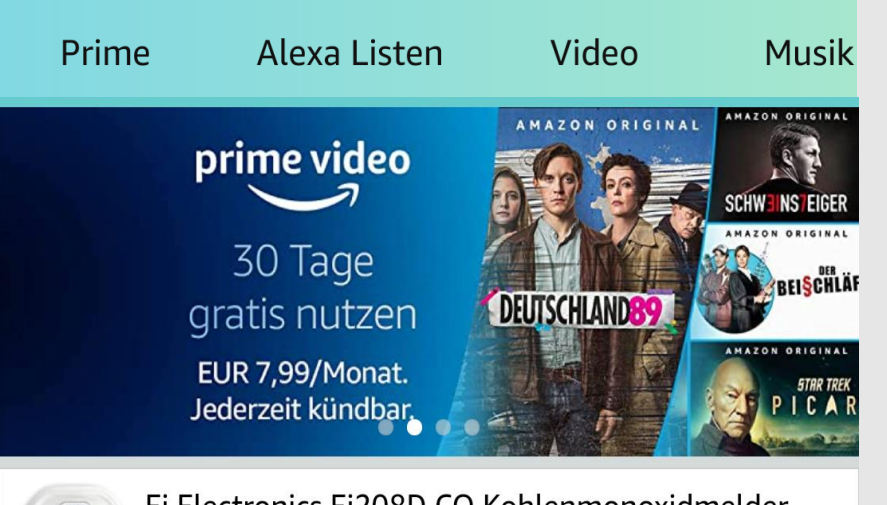

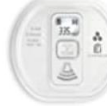

Ei Electronics Ei208D CO Kohlenmonoxidmelder (mit Display und 10-Jahres-Batterie) 40,93 € √prime

## Angehot des Tages

## Anleitung amazonsmile

## 5. Wähle den Unterpunkt "Einstellungen" und im Anschluss "AmazonSmile"

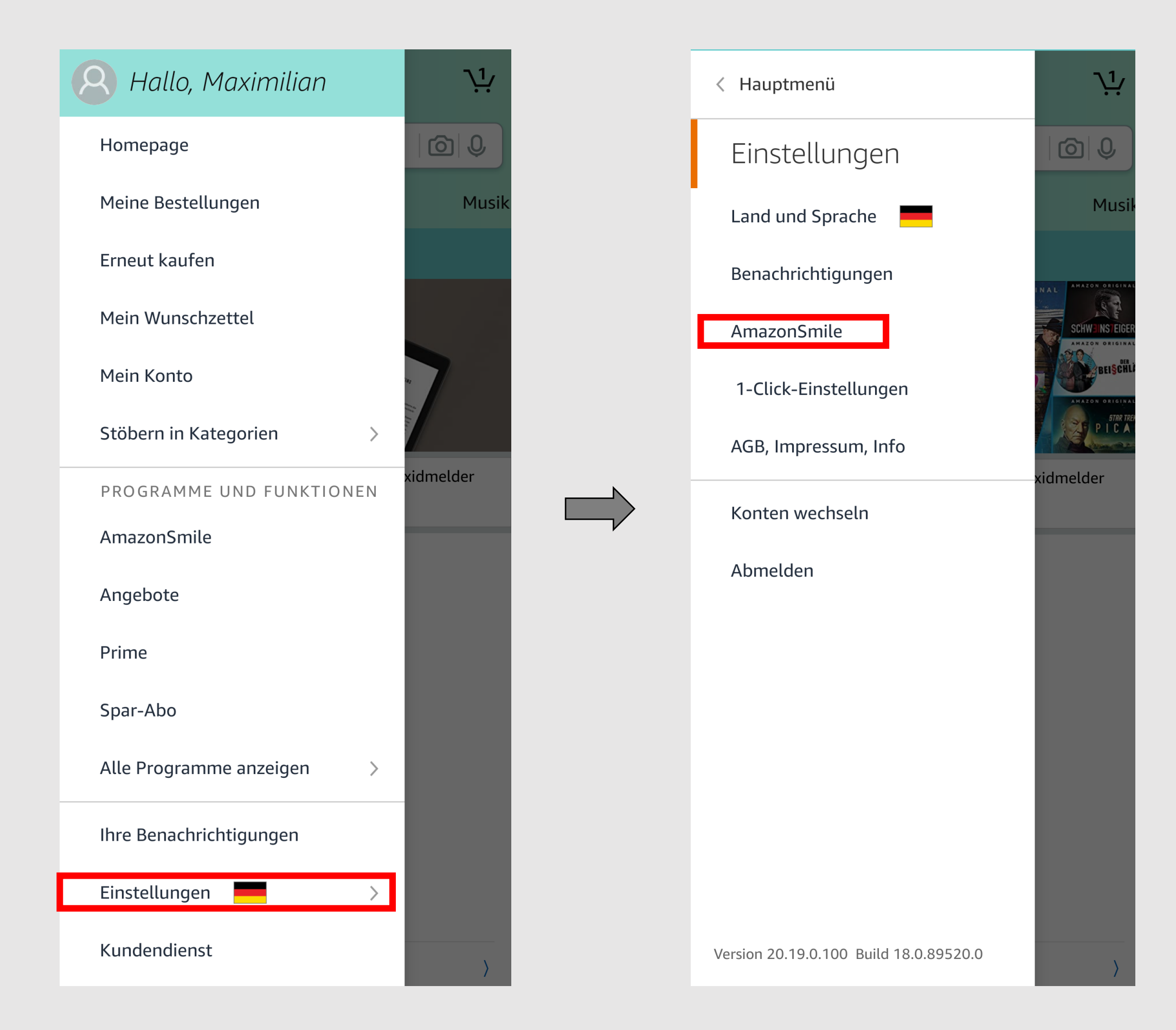

6. Auf der folgenden Seite als Organisation "medHerz e.V." suchen, auswählen und dann wie gewohnt über die App einkaufen!

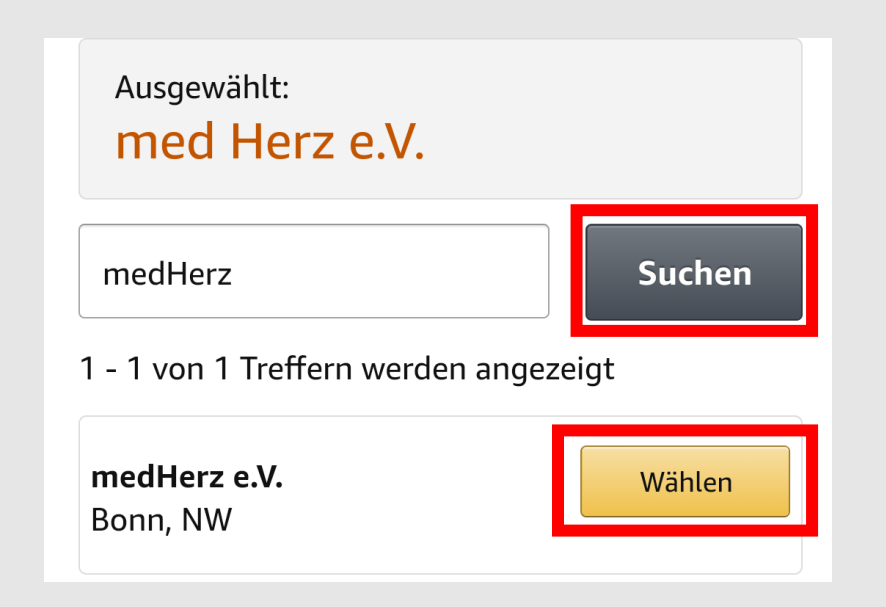